## კაპიტალიზაცია

ორგანიზაციის საქმიანობაში ხშირად საჭირო ხდება ძირითად საშუალებებთან ოპერაციის დაკავშირებული სხვადასხვა ჩატარება, როგორიცაა შეკეთება, კაპიტალური რემონტი, მისი ფუნქციონალური შესაძლებლობების გაზრდა ა.შ. ყველა ასეთი ოპერაცია იწვევს ძირითადი საშუალების ღირებულების გაზრდას. ასეთი შემთხვევებისთვის სისტემაში არსებობს ოპერაცია – " კაპიტალიზაცია". მაგალითისთვის შევაკეთოთ კომპიუტერი. გამოიძახეთ ძირითადი საშუალებების სია -"ამოცანები/ ძირითადი საშუალებები/ძირითადი საშუალებები სია" და მონიშნეთ ის ძირითადი საშუალება, რომლის ღირებულების გაზრდაც გსურთ. ჩვენს შემთხვევაში კომპიუტერი და ღილაკების სისტემიდან გამოიძახეთ - კაპიტალიზაცია

| M | P | <b>Pî</b> | ₽ | Fø | ≝ | Ŧ | 1 | P | 🛃 |
|---|---|-----------|---|----|---|---|---|---|---|
|   |   | 4         |   |    |   |   |   |   |   |

იხილავთ ეკრანს

| 🔰 მაკროსი (კაპიტალიზაცია)     |          |           |           |            |
|-------------------------------|----------|-----------|-----------|------------|
| ოპერაციის თარიღი              |          |           |           |            |
| 10.01. <mark>2021</mark>      |          |           |           |            |
| დოკუმენტის ნომერი             |          |           |           |            |
|                               |          |           |           |            |
| ნამოვტვირთოთ დღგ-ს ა/ფ        |          |           |           |            |
| დღგ-ს ა/ფ-ის ნომერი           |          |           |           |            |
|                               |          |           |           |            |
| ხარჯის თანხა დღგ-ს ჩათვლით    |          |           |           |            |
| 0                             |          |           |           |            |
| 629                           |          |           |           |            |
| 0                             |          |           |           |            |
| ვალუტა                        |          |           |           |            |
| GELქართული ლარი               |          |           |           |            |
| ვალუტის კურსი                 |          |           |           |            |
| 1                             |          |           |           |            |
| ღირებულების ცენტრი            |          |           |           |            |
| საერთო ღირებულების ცენტრი     |          |           |           |            |
| კომენტარი                     |          |           |           |            |
|                               |          |           |           |            |
| ხარჯის (მომწოდებლის) ანგარიში |          |           |           |            |
|                               |          |           |           |            |
| დღგ-ს ანგარიში                |          |           |           |            |
| 3340 გადახდილი დღგ            |          |           |           |            |
|                               | << ซูกดี | შემდეგ >> | დასასრული | შევწყვიტოთ |
|                               | · · ·    |           |           |            |

მიუთითეთ ოპერაციის თარიღი და დოკუმენტის ნომერი. იმ შემთხვევაში, თუ შემოსავლების სამსახურის ვებ გვერდზე არსებობს კაპიტალიზაციის შესაბამისი ა/ფ დააჭირეთ ღილაკს "ჩამოტვირთოთ დღგ-ს ა/ფ". იხ. დოკუმენტაცია "მიღებული ანგარიშ-ფაქტურის ჩამოტვირთვა". ფაქტურის ჩამოტვირთვის შემთხვევაში მოცემულ ეკრანზე ავტომატურად შეივსება ველები "დღგ-ს ა/ფ-ის ნომერი", "ხარჯის თანხა დღგ-ს ჩათვლით" და "დღგ" თქვენს მიერ ჩამოტვირთული ა/ფ-ს მიხედვით. ჩვენს შემთხვევაში ხელით შევავსოთ ხარჯის თანხა-200. სისტემა დღგ-ს ავტომატურად დაითვლის. იმ შემთხვევაში თუ კაპიტალიზაციის ოპერაციაში არ გსურთ დღგ-ს გატარება წაშალეთ დღგ-ს თანხა. მიუთითეთ სასურველი ვალუტა და ის ღირებულების ცენტრი, რომელშიც უნდა შესრულდეს ოპერაცია. ველში "კომენტარი" შეგიძლიათ შეიტანოთ ოპერაციასთან დაკავშირებული თქვენთვის სასურველი ინფორმაცია. ველში "ხარჯი (მომწოდებლის) ანგარიში" მიუთითეთ ანგარიშის ნომერი. ანგარიშის ნომრის შეტანის დროს იხილავთ ყველა იმ ანგარიშის ჩამონათვალს, რომელთა ნომრებიც იწყება თქვენს მიერ აკრეფილი ციფრებით. ან აღნიშნული ველის გასწვრივ დააჭირეთ ღილაკს —-- იხილავთ ანგარიშთა გეგმას, საიდანაც შეგიძლიათ აირჩიოთ სასურველი ანგარიში. ჩვენს შემთხვევაში ავირჩიოთ 7445(კომპიუტერის ხარჯები). დღგ-ს ანგარიშს სისტემა ავტომატურად ავსებს, თუმცა შეგიძლიათ შეცვლა. საბოლოოდ ჩვენს მიერ შევსებულ ეკრანს ექნება შემდეგი სახე.

| 📜 მაკროსი (კაპიტალიზაცია)     |        | -         |           | _ <b>D</b> X |  |  |  |  |  |  |  |
|-------------------------------|--------|-----------|-----------|--------------|--|--|--|--|--|--|--|
| ოპერაციის თარიღი              |        |           |           |              |  |  |  |  |  |  |  |
| 20.01.2021                    |        |           |           |              |  |  |  |  |  |  |  |
| დოკუმენტის ნომერი             |        |           |           |              |  |  |  |  |  |  |  |
| 1                             |        |           |           |              |  |  |  |  |  |  |  |
| ჩამოვტვირთოთ დღგ-ს ა/ფ        |        |           |           |              |  |  |  |  |  |  |  |
| დღგ-ს ა/ფ-ის ნომერი           |        |           |           |              |  |  |  |  |  |  |  |
|                               |        |           |           |              |  |  |  |  |  |  |  |
| ხარჯის თანხა დღგ-ს ჩათვლით    |        |           |           |              |  |  |  |  |  |  |  |
| 200                           |        |           |           |              |  |  |  |  |  |  |  |
| <u> </u>                      |        |           |           |              |  |  |  |  |  |  |  |
| 30.51                         |        |           |           |              |  |  |  |  |  |  |  |
| 300000                        |        |           |           |              |  |  |  |  |  |  |  |
| GEL ქაოთული ლარი              |        |           |           |              |  |  |  |  |  |  |  |
| ვალუტის კურსი                 |        |           |           |              |  |  |  |  |  |  |  |
| 1                             |        |           |           |              |  |  |  |  |  |  |  |
| ღირებულების ცენტრი            |        |           |           |              |  |  |  |  |  |  |  |
| საერთო ღირებულების ცენტრი     |        |           |           |              |  |  |  |  |  |  |  |
| კომენტარი                     |        |           |           |              |  |  |  |  |  |  |  |
|                               |        |           |           |              |  |  |  |  |  |  |  |
| ხარჯის (მომწოდებლის) ანგარიში |        |           |           |              |  |  |  |  |  |  |  |
| 7445 300009000000000000000    |        |           |           |              |  |  |  |  |  |  |  |
| დღე-ს ანგარიმი                |        |           |           |              |  |  |  |  |  |  |  |
| 3340                          |        |           |           |              |  |  |  |  |  |  |  |
|                               | << 600 | შემდეგ >> | დასასრული | შევწყვიტოთ   |  |  |  |  |  |  |  |
|                               | · · ·  |           |           |              |  |  |  |  |  |  |  |

## ოპერაციის გასაგრძელებლად დააჭირეთ ღილაკს "შემდეგი"

| 📜 მაკი | 🔲 მაკროსი (კაპიტალიზაცია)                               |            |        |                            |                         |           |                       |                 |                                                 |                  |            |  |
|--------|---------------------------------------------------------|------------|--------|----------------------------|-------------------------|-----------|-----------------------|-----------------|-------------------------------------------------|------------------|------------|--|
| 365    | 🔄 ვნახოთ საბუღალტრო ოპერაცია                            |            |        |                            |                         |           |                       |                 |                                                 |                  |            |  |
| გადა   | გადასანაწილებელი ხარჯის თანხა დღგ-ს გარეშე - 169.49 GEL |            |        |                            |                         |           |                       |                 |                                                 |                  |            |  |
| მონი   | მონიშნული მირითადი საშუალებების სია                     |            |        |                            |                         |           |                       |                 |                                                 |                  |            |  |
| 1 D '  | 1 🗈 🕆 🖉 🗙 💷 🐘 🛃 • 🔜 • 🔛 • 🔜 💷                           |            |        |                            |                         |           |                       |                 |                                                 |                  |            |  |
|        | კოდი                                                    | დასახელება | ხარჯი  | საინვენტარიზაციი<br>ნომერი | საბალანსო<br>ღირებულება | რაოდენობა | ნარჩენი<br>ღირებულება | ჯამური<br>ცვეთა | საბალანსო<br>ღირებულების<br>მშობელი<br>ანგარიში | ღირებულების      | ა ცენტრი   |  |
| •      | 1                                                       | კომპიუტერი | 169.49 | 0001                       | 10000.00000000          | 5.0000000 | 10000.00000000        | 0.0000000       | 2160                                            | საერთო დირებულებ | ის ცენტრი  |  |
| 1      |                                                         |            | 160.40 |                            | 10000                   |           |                       |                 |                                                 |                  |            |  |
| 1      |                                                         |            | 169.49 |                            | 10000                   |           |                       |                 |                                                 |                  |            |  |
|        |                                                         |            |        |                            |                         |           | << 6                  | ინ შე           | ემდეგ >> 🚺                                      | დასასრული        | შევწყვიტოთ |  |

ეკრანის ზედა ნაწილში ლურჯად ნაჩვენებია გადასანაწილებელი ხარჯის თანხა დღგ-ს გარეშე. ეკრანის ქვედა ნაწილში მოცემულია იმ ძირითადი საშუალებების სია, რომლებზეც უნდა შესრულდეს კაპიტალიზაციის ოპერაცია. ჩვენს შემთხვევაში არის მხოლოდ ერთი ძირითადი საშუალება. ამავე სიაში ნაჩვენებია ძირითადი საშუალების საბალანსო ღირებულება-1000, ნარჩენი ღირებულება-1000 და ჯამური ცვეთის თანხა-0. აქვეა მოცემული საბალანსო ღირებულების ანგარიში-2160, რომელიც ძირითად საშუალებას ბარათში აქვს მითითებული. სწორედ ეს ანგარიში იღებს მონაწილეობას კაპიტალიზაციის ოპერაციაში. თითოეული ძირითადი საშუალების გასწვრივ ველში "ხარჯი" მითითებულია ის თანხა, რომლითაც გაიზრდება ძირითადი საშუალების ღირებულება, ანუ რა თანხითაც შესრულდება კაპიტალიზაციის გატარება. კაპიტალიზაციის ოპერაციაში მონაწილეობას რომ იღებდეს რამდენიმე ძირითადი თანხა გადანაწილდებოდა საშუალება. ხარჯის საბალანსო ღირებულების პროპორციულად. (კოეფიციენტი = ხარჯის თანხა / სიაში არსებული ძირითადი საშუალებების ჯამური საბალანსო ღირებულება. კოეფიციენტი\*თითოეულ ძირითადი საშუალების საბალანსო ღირებულება) თითოეული ძირითადი საშუალების გასწვრივ მითითებული ხარჯის თანხა შეგიძლიათ შეცვალოთ. მაგრამ გაითვალისწინეთ, რომ ჯამური თანხა (სიაში არსებული ძირითადი საშუალებების ხარჯის ჯამური თანხა) არ განსხვავდებოდეს გადასანაწილებელ ხარჯის უნდა თანხისგან, წინააღმდეგ შემთხვევაში იხილავთ შესაბამის შეტყობინებას. მაგალითად ხარჯის თანხაში თუ ჩავწერ 169,5 ეკრანზე გამოვა შეტყობინება

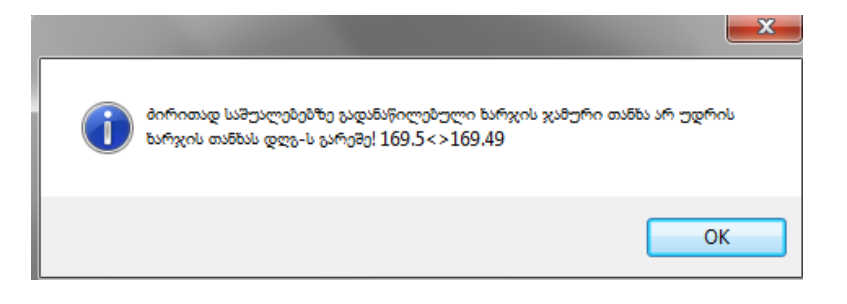

ეკრანის ზედა მარცხენა კუთხეში არის მოსანიშნი - <sup>🔲 ვნახოთ სახუღალტრო ოპერაცია</sup>. ამ ველის მონიშვნის შემთხვევაში ოპერაციის დასრულების შემდეგ ეკრანზე იხილავთ კაპიტალიზაციის ოპერაციას. მონიშნეთ მოსანიშნი და დააჭირეთ ღილაკს "დასასრული".

| 6.                           | აპერაციის კორექ(                  | ტირე | ბა                   |   |                 | _                |        |                       |                     | - 0                  | x     |
|------------------------------|-----------------------------------|------|----------------------|---|-----------------|------------------|--------|-----------------------|---------------------|----------------------|-------|
|                              | ოპერაციის 20.01.2021 20:35:38 🔲 🖛 |      |                      |   |                 |                  |        |                       |                     | 11                   |       |
| დოკუმენტის 1 ოპერაციის კაპიე |                                   |      |                      |   | კაპიტალიზა      | აპიტალიზაცია     |        |                       |                     |                      |       |
| კომენტარი                    |                                   |      |                      |   |                 |                  |        |                       |                     |                      |       |
| □                            |                                   |      |                      |   |                 |                  |        |                       |                     |                      |       |
|                              | ანგარიში                          |      | ანგარიშის დასახელება | , | დებეტი<br>თანხა | კრედიტი<br>თანხა | ვალუტ: | ღირებულების<br>ცენტრი | დებეტი<br>რაოდენობა | კრედიტი<br>რაოდებობა | ერთეჯ |
| ► 1                          | 2160 3                            |      | 1 კომპიუტერი         |   | 169.49          |                  | GEL    | საერთო ღი             |                     |                      | ცალი  |
| 2                            | 7445                              |      | კომპიუტერის ხარჯები  |   |                 | 169.49           | GEL    | საერთო ღი             |                     |                      |       |
| 3                            | 3340                              |      | გადახდილი დღგ        |   | 30.51           |                  | GEL    | საერთო ღი             |                     |                      |       |
| 4                            | 7445                              |      | კომპიუტერის ხარჯები  |   |                 | 30.51            | GEL    | საერთო ღი             |                     |                      |       |
|                              |                                   |      |                      |   |                 |                  |        |                       |                     |                      |       |
| ٠.                           |                                   |      |                      |   |                 |                  |        |                       |                     |                      | ÷.    |
| 4                            |                                   |      |                      |   | 200.00          | 200.00           |        |                       |                     |                      |       |
|                              | 1                                 |      |                      |   |                 |                  |        |                       | შევინახოი           | ი უარ                | 0     |

როგორც ხედავთ პირველ გატარებაში ძირითადი საშუალების საბალანსო ღირებულების ანგარიშის გასწვრივ სადებეტო თანხაში მითითებულია თანხა დღგ-ს გარეშე(169,49), ანუ ძირითადი საშუალების საბალანსო ღირებულება გაიზრდება ამ თანხით, ხოლო ხარჯებში 7445 ანგარიშზე აისახება სრული ხარჯის თანხა 169.49+30.51=200.

შეინახეთ ოპერაცია და ვნახოთ როგორ შეიცვალა ძირითადი საშუალების ბარათი. გააკორექტირეთ ძირითადი საშუალება.

| 🖺 მირითადი საშუალებების კორექტ     | ირება               |                    | - 0 ×        |  |  |  |
|------------------------------------|---------------------|--------------------|--------------|--|--|--|
| შტრიხ კოდი 1                       |                     |                    |              |  |  |  |
| დასახელება კომპიუტერ               | n                   |                    |              |  |  |  |
| მთავარი თარიღები ცვეთა სხვა        | დასხვა              |                    |              |  |  |  |
| ცვეთის                             | დარიცხვის მეთოდი წრ | რფივი              | •            |  |  |  |
| საბა                               | ლანსო ღირებულება    | 10169.49 🗐 ( A )   |              |  |  |  |
| ცვეთა შე                           | ძენის დოკუმენტით    |                    | 0 🖩          |  |  |  |
| სალიკვი                            | დაციო ღირებულება    | 1                  | 0 🖩 (R)      |  |  |  |
|                                    | მომსახურების ვადა   | 1                  | 0 🔳 (J)      |  |  |  |
| პროდუქციის რაოდენობა მი            | იმსახურების ვადაში  |                    | 0 🔳 (K)      |  |  |  |
| პროდუქციის რაოდენობა დ             | აასარიცხ პერიოდში   |                    | 0 🖩 (L)      |  |  |  |
| მომსახურების დარჩენილი             | თვეების რაოდენობა   |                    | 0 🖩 (M)      |  |  |  |
| ცვეთის წღ                          | იური კოეფიციენტი    |                    | 0 🖩 (B)      |  |  |  |
| დარიცხვის თვეების რაოდენობა        | 12 🖩                | (C)                |              |  |  |  |
| ნარჩენი ღირებულება                 | 10169.49 🖩          | (D)                |              |  |  |  |
| ცვეთის დასარიცხი თანხა             | 1016.95 🖩           | (E) D<=E?D:((A-    | R)/(J*12))*C |  |  |  |
| ჯამური ცვეთა                       | 0 🔳                 | (G) A-D            |              |  |  |  |
| საბალანსო ღირებულების              |                     |                    |              |  |  |  |
| გადაფასების თანხა                  | 0 🔳                 | (F)                |              |  |  |  |
| ჯამური ცვეთის გადაფასების<br>თანხა | 0                   | (S) G*(F*100/A)/10 | 00           |  |  |  |
|                                    |                     | შევინახოთ          | უარი         |  |  |  |

როგორც ხედავთ კაპიტალიზაციის ოპერაციის შესაბამისი ცვლილებები აისახა ძირითადი საშუალების ბარათშიც. გაიზარდა საბალანსო და ნარჩენი ღირებულება და შეიცვალა ცვეთის დასარიცხი თანხა. დახურეთ ეკრანი.

კაპიტალიზაციის ოპერაცია შეგიძლიათ ნახოთ ძირითადი საშუალებების სიიდან. ამისათვის დადექით ძირითად საშუალებაზე და დააჭირეთ ღილაკის 📧 გვერდით არსებულ შავ ისარს.

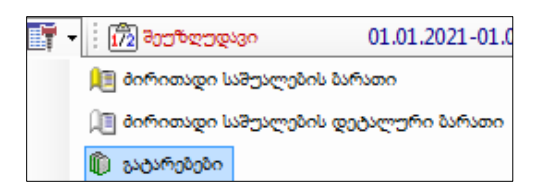

ჩამოშლადი მენიუდან აირჩიეთ გატარებები. იხილავთ ეკრანს:

| ( | 🗊 გატარებები 📃 🗖 💻 🌌                                                                                                    |     |         |                 |                |                     |          |                      |                 |                  |        |                       | ×              |
|---|----------------------------------------------------------------------------------------------------|-----|---------|-----------------|----------------|---------------------|----------|----------------------|-----------------|------------------|--------|-----------------------|----------------|
|   | É D ‰ 12 1 ∰ 1 ∰ 1 ∰ 1 ∰ - M 7 - M - C = - M - C = - M |     |         |                 |                |                     |          |                      |                 |                  |        |                       |                |
|   | პერიოდი [ 01.01.2021 - 27.02.2021 ]                                                                                                    |     |         |                 |                |                     |          |                      |                 |                  |        |                       |                |
|   |                                                                                                    |     |         |                 |                |                     |          |                      |                 |                  |        |                       |                |
| ŀ |                                                                                                    |     |         |                 |                |                     |          |                      |                 |                  |        |                       |                |
| l |                                                                                                    | გად | დ<br>და | ოპერაციის ტიპი  | დოკუi<br>ნომერ | ოპერაციის<br>თარიღი | ანგარიში | ანგარიშის დასახელება | დებეტი<br>თანხა | კრედიტი<br>თანხა | ვალუტ: | ღირებულების<br>ცენტრი | დებეტ<br>რაოდე |
| ŀ |                                                                                                    |     |         |                 |                | 20.04.2024.20       | 24.62.2  |                      |                 |                  |        |                       |                |
| ł | P 1                                                                                                    |     |         | 📙 კააიტალიზაცია | 1              | 20.01.2021 20       | 2160 3   | 1 კოთიუტერი          | 109.49          |                  | GEL    | საეოთო ღი             |                |
| 1 |                                                                                                    |     |         |                 |                |                     |          |                      |                 |                  |        |                       |                |
| I | •                                                                                                    |     | 11      |                 |                |                     |          |                      |                 |                  |        |                       | F.             |
|   | 1                                                                                                    |     |         |                 |                |                     |          |                      | 169.49          |                  |        |                       |                |

გაითვალისწინეთ, რომ კაპიტალიზაციის ოპერაციის წაშლის შემთხვევაში, შესაბამისი ცვლილებები ავტომატურად არ აისახება ძირითადი საშუალების ბარათში. ასეთ შემთხვევაში უნდა გააკორექტიროთ ძირითადი საშუალებების ბარათი და შეცვალოთ საბალანსო ღირებულება, ნარჩენი ღირებულება და ცვეთის დასარიცხი თანხა. ანუ დააბრუნოთ კაპიტალიზაციის ოპერაციამდე არსებული მდგომარეობა.